## Travailler une image avec photofiltre

Ouvrir l'image

1- sélectionnez « fichier », « ouvrir » et allez chercher votre image dans le dossier où elle se trouve.

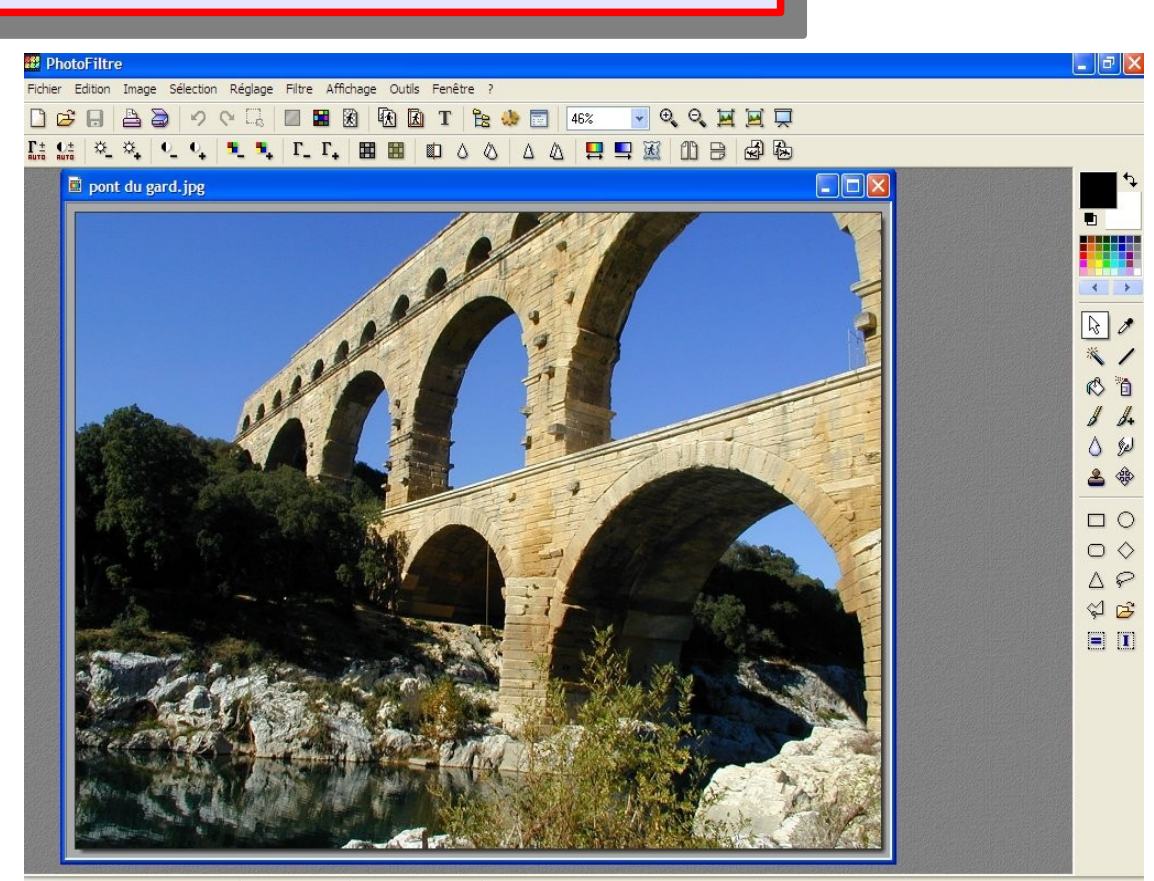

Recadrer la photo

1 8+

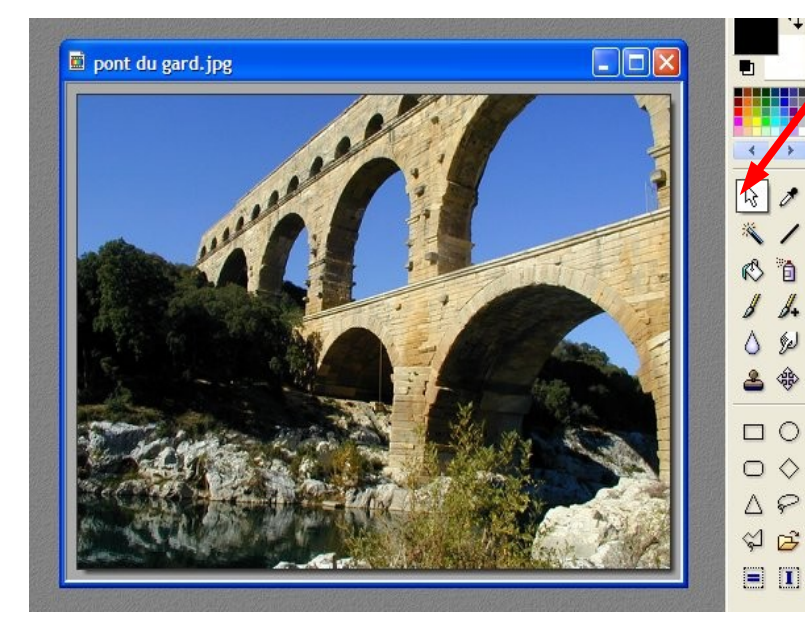

1 - Sélectionnez l'outil flèche

2 - En maintenant le bouton gauche de la souris enfoncé, encadrez la partie de photo que vous voulez conserver.

1

Sélectionnez « image » 3 \_ et « recadrer »

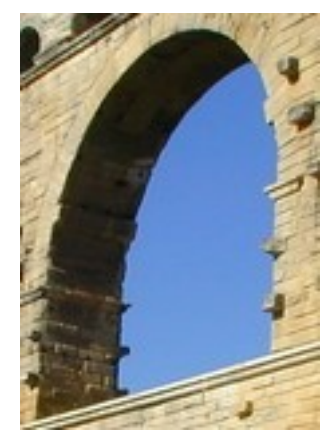

Encadrer l'image

Sélectionner « image » et « encadrement extérieur ». Une fenêtre s'ouvre. Choisissez la couleur d'encadrement et l'épaisseur de l'encadrement

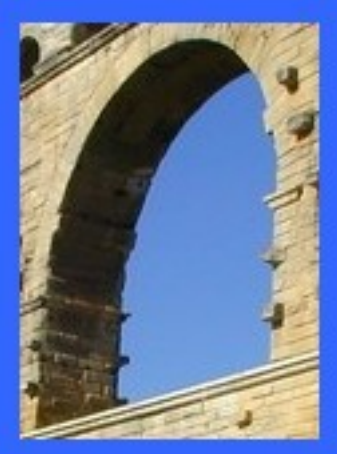

4 Fich

C± IUTO

Si l'épaisseur du cadre ne vous convient pas, vous pouvez « défaire » en cliquant sur la flèche « annuler » de la barre d'outils.

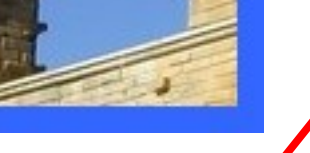

| toFiltr | re                 |                          |                              |                                  |                                        |                                             |                                                                                                  |                                                                                               |                                                                                                    |                                                                     |                                                                                                    |                                                                                                    |                                                                                                    |                                                                                                    |                                                                                                    |                                                                                                    |                                                                                                    |                                                                                                    |                                                                                                    |                                                                                                    |                                                                                                    |
|---------|--------------------|--------------------------|------------------------------|----------------------------------|----------------------------------------|---------------------------------------------|--------------------------------------------------------------------------------------------------|-----------------------------------------------------------------------------------------------|----------------------------------------------------------------------------------------------------|---------------------------------------------------------------------|----------------------------------------------------------------------------------------------------|----------------------------------------------------------------------------------------------------|----------------------------------------------------------------------------------------------------|----------------------------------------------------------------------------------------------------|----------------------------------------------------------------------------------------------------|----------------------------------------------------------------------------------------------------|----------------------------------------------------------------------------------------------------|----------------------------------------------------------------------------------------------------|----------------------------------------------------------------------------------------------------|----------------------------------------------------------------------------------------------------|----------------------------------------------------------------------------------------------------|
| Edition | Imag               | e Sé                     | lecti                        | Ré                               | glage                                  | Filtre                                      | Aff                                                                                              | ichage                                                                                        | Outil                                                                                                | s Fe                                                                | nêtre                                                                                                    | ?                                                                                                    |                                                                                                    |                                                                                                    |                                                                                                    |                                                                                                    |                                                                                                    |                                                                                                    |                                                                                                    |                                                                                                    |                                                                                                    |
|         | 2                  | 2                        | 2                            | 0                                | []]                                    |                                             |                                                                                                  | £                                                                                             | <b>x</b>                                                                                             | È I                                                                 | C                                                                                                    | Ês -                                                                                                    | ۵ 👶                                                                                                    |                                                                                                    | 100%                                                                                                    |                                                                                                    | • •                                                                                                    |                                                                                                    | . 🗖                                                                                                    |                                                                                                    | Ļ                                                                                                    |
| *_      | \$.                | 0_                       | •                            | •                                | . •                                    | Γ_                                          | Γ,                                                                                               |                                                                                               |                                                                                                    | ¢                                                                   | ۵                                                                                                    | ۵                                                                                                    | Δ                                                                                                    |                                                                                                    |                                                                                                    |                                                                                                    | E                                                                                                    | 60                                                                                                    |                                                                                                    | Ð                                                                                                    | ł                                                                                                    |
|         | toFiltr<br>Edition | toFiltre<br>Edition Imag | toFiltre<br>Edition Image Sé | toFiltre<br>Edition Image Sélect | toFiltre<br>Edition Image Sélection Ré | toFiltre<br>Edition Image Sélection Réglage | toFiltre<br>Edition Image Sélection Réglage Filtre<br>□ □ □ □ □ ○ ○ □ □ □ □<br>□ ○ ○ □ □ □ □ □ □ | toFiltre<br>Edition Image Sélection Réglage Filtre Aff<br>□□□□□□□□□□□□□□□□□□□□□□□□□□□□□□□□□□□ | toFiltre<br>Edition Image Sélect A Réglage Filtre Affichage<br>□ □ □ □ □ □ □ □ □ □ □ □ □ □ □ □ □ □ □ | toFiltre<br>Edition Image Sélection Réglage Filtre Affichage Outile | toFiltre     Edition Image Sélection Réglage Filtre Affichage Outils Fer     Image Sélection Réglage Filtre Affichage Outils Fer     Image Sélection Réglage Finet Filtre Affichage Outils Fer <th>toFiltre<br/>Edition Image Sélect A Réglage Filtre Affichage Outils Fenêtre<br/>□ ♣ ♣ ♀ ♀ □ ↓ ■ ₩ № № ₪ T<br/>↓ ♀ ♀ ↓ ■ ■ ↓ Γ_ Γ<sub>+</sub> ₩ ₩ ₩ ↓</th> <th>toFiltre     Edition Image Sélection Réglage Filtre Affichage Outils Fenêtre ?     Image Sélection Réglage Filtre Affichage Outils Fenêtre ?     Image Sélection Réglage Filtre</th> <th>toFiltre     Edition   Image   Sélection   Réglage   Filtre   Affichage   Outils   Fenêtre   ?     Image   Image<th>toFiltre     Edition   Image   Sélection   Réglage   Filtre   Affichage   Outils   Fenêtre   ?     Image   Sélection   Réglage   Filtre   Affichage   Outils   Fenêtre   ?     Image   Sélection   Réglage   Filtre   Affichage   Outils   Fenêtre   ?     Image   Sélection   Réglage   Filtre   Image   Image   Image   Sélection   ?     Image   Sélection   Réglage   Filtre   Image   Image   Image   Sélection   ?     Image   Sélection   Réglage   Filtre   Image   Image</th><th>toFiltre     Edition   Image   Sélection   Réglage   Filtre   Affichage   Outils   Fenêtre   ?     Image   Sélection   Réglage   Filtre   Affichage   Outils   Fenêtre   ?     Image   Sélection   Réglage   Filtre   Affichage   Outils   Fenêtre   ?     Image   Sélection   Réglage   Filtre   Image   Sélection   T   Sélection   ?     Image   Image   Image   Sélection   T   Sélection   Image   Image</th><th>toFiltre     Edition   Image   Sélection   Réglage   Filtre   Affichage   Outils   Fenêtre   ?     Image   Sélection   Réglage   Filtre   Affichage   Outils   Fenêtre   ?     Image   Sélection   Réglage   Filtre   Affichage   Outils   Fenêtre   ?     Image   Sélection   Réglage   Filtre   Image   Image</th><th>toFiltre     Edition   Image   Sélection   Réglage   Filtre   Affichage   Outils   Fenêtre   ?     Image   Sélection   Réglage   Filtre   Affichage   Outils   Fenêtre   ?     Image   Sélection   Réglage   Filtre   Affichage   Outils   Fenêtre   ?     Image   Sélection   Réglage   Filtre   Affichage   Outils   Fenêtre   ?     Image   Image</th><th>toFiltre     Edition   Image   Sélection   Réglage   Filtre   Affichage   Outils   Fenêtre   ?     Image   Sélection   Réglage   Filtre   Affichage   Outils   Fenêtre   ?     Image   Sélection   Réglage   Filtre   Affichage   Outils   Fenêtre   ?     Image   Sélection   Réglage   Filtre   Affichage   Outils   Fenêtre   ?     Image   Image</th><th>toFiltre     Edition   Image   Sélection   Réglage   Filtre   Affichage   Outils   Fenêtre   ?     Image   Sélection   Réglage   Filtre   Affichage   Outils   Fenêtre   ?     Image   Sélection   Réglage   Filtre   Affichage   Outils   Fenêtre   ?     Image   Sélection   Réglage   Filtre   Affichage   Outils   Fenêtre   ?     Image   Image</th><th>toFiltre     Edition   Image   Sélection   Réglage   Filtre   Affichage   Outils   Fenêtre   ?     Image   Sélection   Réglage   Filtre   Affichage   Outils   Fenêtre   ?     Image   Sélection   Réglage   Filtre   Affichage   Outils   Fenêtre   ?     Image   Sélection   Réglage   Filtre   Affichage   Outils   Fenêtre   ?     Image   Image</th></th> | toFiltre<br>Edition Image Sélect A Réglage Filtre Affichage Outils Fenêtre<br>□ ♣ ♣ ♀ ♀ □ ↓ ■ ₩ № № ₪ T<br>↓ ♀ ♀ ↓ ■ ■ ↓ Γ_ Γ <sub>+</sub> ₩ ₩ ₩ ↓ | toFiltre     Edition Image Sélection Réglage Filtre Affichage Outils Fenêtre ?     Image Sélection Réglage Filtre Affichage Outils Fenêtre ?     Image Sélection Réglage Filtre | toFiltre     Edition   Image   Sélection   Réglage   Filtre   Affichage   Outils   Fenêtre   ?     Image   Image <th>toFiltre     Edition   Image   Sélection   Réglage   Filtre   Affichage   Outils   Fenêtre   ?     Image   Sélection   Réglage   Filtre   Affichage   Outils   Fenêtre   ?     Image   Sélection   Réglage   Filtre   Affichage   Outils   Fenêtre   ?     Image   Sélection   Réglage   Filtre   Image   Image   Image   Sélection   ?     Image   Sélection   Réglage   Filtre   Image   Image   Image   Sélection   ?     Image   Sélection   Réglage   Filtre   Image   Image</th> <th>toFiltre     Edition   Image   Sélection   Réglage   Filtre   Affichage   Outils   Fenêtre   ?     Image   Sélection   Réglage   Filtre   Affichage   Outils   Fenêtre   ?     Image   Sélection   Réglage   Filtre   Affichage   Outils   Fenêtre   ?     Image   Sélection   Réglage   Filtre   Image   Sélection   T   Sélection   ?     Image   Image   Image   Sélection   T   Sélection   Image   Image</th> <th>toFiltre     Edition   Image   Sélection   Réglage   Filtre   Affichage   Outils   Fenêtre   ?     Image   Sélection   Réglage   Filtre   Affichage   Outils   Fenêtre   ?     Image   Sélection   Réglage   Filtre   Affichage   Outils   Fenêtre   ?     Image   Sélection   Réglage   Filtre   Image   Image</th> <th>toFiltre     Edition   Image   Sélection   Réglage   Filtre   Affichage   Outils   Fenêtre   ?     Image   Sélection   Réglage   Filtre   Affichage   Outils   Fenêtre   ?     Image   Sélection   Réglage   Filtre   Affichage   Outils   Fenêtre   ?     Image   Sélection   Réglage   Filtre   Affichage   Outils   Fenêtre   ?     Image   Image</th> <th>toFiltre     Edition   Image   Sélection   Réglage   Filtre   Affichage   Outils   Fenêtre   ?     Image   Sélection   Réglage   Filtre   Affichage   Outils   Fenêtre   ?     Image   Sélection   Réglage   Filtre   Affichage   Outils   Fenêtre   ?     Image   Sélection   Réglage   Filtre   Affichage   Outils   Fenêtre   ?     Image   Image</th> <th>toFiltre     Edition   Image   Sélection   Réglage   Filtre   Affichage   Outils   Fenêtre   ?     Image   Sélection   Réglage   Filtre   Affichage   Outils   Fenêtre   ?     Image   Sélection   Réglage   Filtre   Affichage   Outils   Fenêtre   ?     Image   Sélection   Réglage   Filtre   Affichage   Outils   Fenêtre   ?     Image   Image</th> <th>toFiltre     Edition   Image   Sélection   Réglage   Filtre   Affichage   Outils   Fenêtre   ?     Image   Sélection   Réglage   Filtre   Affichage   Outils   Fenêtre   ?     Image   Sélection   Réglage   Filtre   Affichage   Outils   Fenêtre   ?     Image   Sélection   Réglage   Filtre   Affichage   Outils   Fenêtre   ?     Image   Image</th> | toFiltre     Edition   Image   Sélection   Réglage   Filtre   Affichage   Outils   Fenêtre   ?     Image   Sélection   Réglage   Filtre   Affichage   Outils   Fenêtre   ?     Image   Sélection   Réglage   Filtre   Affichage   Outils   Fenêtre   ?     Image   Sélection   Réglage   Filtre   Image   Image   Image   Sélection   ?     Image   Sélection   Réglage   Filtre   Image   Image   Image   Sélection   ?     Image   Sélection   Réglage   Filtre   Image   Image | toFiltre     Edition   Image   Sélection   Réglage   Filtre   Affichage   Outils   Fenêtre   ?     Image   Sélection   Réglage   Filtre   Affichage   Outils   Fenêtre   ?     Image   Sélection   Réglage   Filtre   Affichage   Outils   Fenêtre   ?     Image   Sélection   Réglage   Filtre   Image   Sélection   T   Sélection   ?     Image   Image   Image   Sélection   T   Sélection   Image   Image | toFiltre     Edition   Image   Sélection   Réglage   Filtre   Affichage   Outils   Fenêtre   ?     Image   Sélection   Réglage   Filtre   Affichage   Outils   Fenêtre   ?     Image   Sélection   Réglage   Filtre   Affichage   Outils   Fenêtre   ?     Image   Sélection   Réglage   Filtre   Image   Image | toFiltre     Edition   Image   Sélection   Réglage   Filtre   Affichage   Outils   Fenêtre   ?     Image   Sélection   Réglage   Filtre   Affichage   Outils   Fenêtre   ?     Image   Sélection   Réglage   Filtre   Affichage   Outils   Fenêtre   ?     Image   Sélection   Réglage   Filtre   Affichage   Outils   Fenêtre   ?     Image   Image | toFiltre     Edition   Image   Sélection   Réglage   Filtre   Affichage   Outils   Fenêtre   ?     Image   Sélection   Réglage   Filtre   Affichage   Outils   Fenêtre   ?     Image   Sélection   Réglage   Filtre   Affichage   Outils   Fenêtre   ?     Image   Sélection   Réglage   Filtre   Affichage   Outils   Fenêtre   ?     Image   Image | toFiltre     Edition   Image   Sélection   Réglage   Filtre   Affichage   Outils   Fenêtre   ?     Image   Sélection   Réglage   Filtre   Affichage   Outils   Fenêtre   ?     Image   Sélection   Réglage   Filtre   Affichage   Outils   Fenêtre   ?     Image   Sélection   Réglage   Filtre   Affichage   Outils   Fenêtre   ?     Image   Image | toFiltre     Edition   Image   Sélection   Réglage   Filtre   Affichage   Outils   Fenêtre   ?     Image   Sélection   Réglage   Filtre   Affichage   Outils   Fenêtre   ?     Image   Sélection   Réglage   Filtre   Affichage   Outils   Fenêtre   ?     Image   Sélection   Réglage   Filtre   Affichage   Outils   Fenêtre   ?     Image   Image |

| Appliquer | quelques | effets à | l'image |
|-----------|----------|----------|---------|
|           |          |          |         |

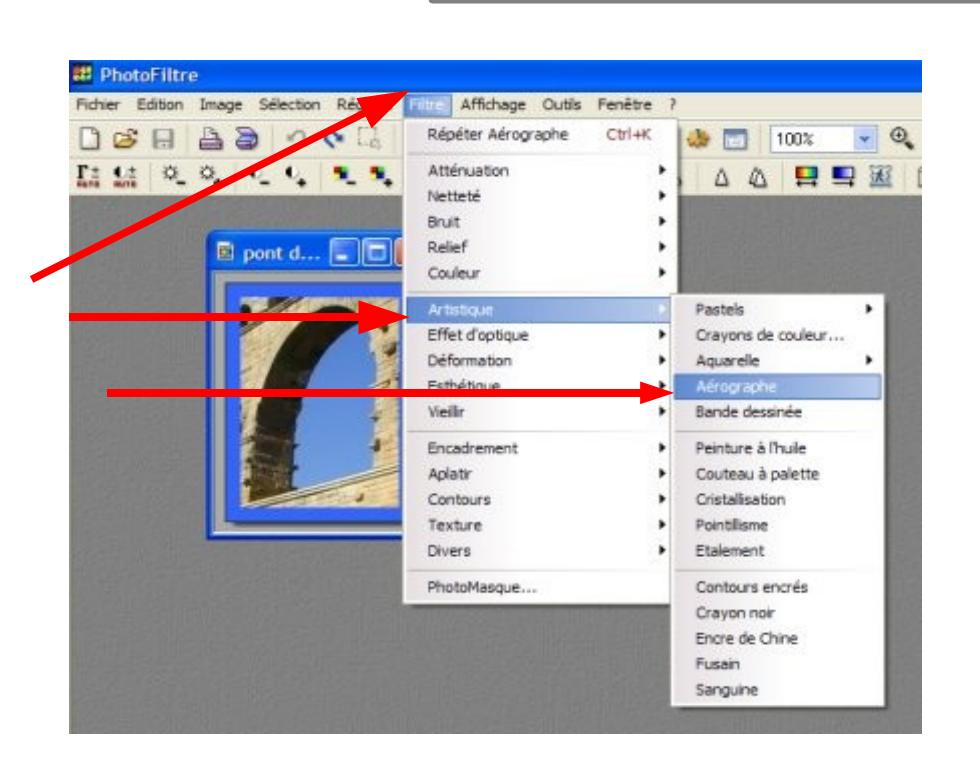

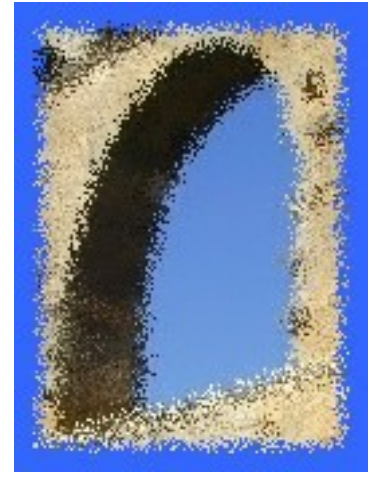

Effet aérographe

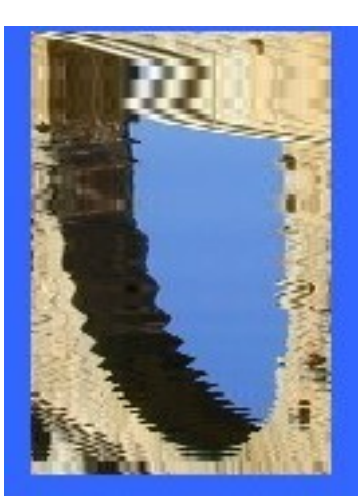

Cliquez sur « filtre - déformation - reflets dans l'eau » puis sur « image - symétrie verticale »

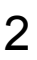

| Encadrement     | extérieur 🛛 |
|-----------------|-------------|
| Largeur :<br>20 | Couleur :   |
| Motif de fond   | 1:<br>      |
|                 | Ok Annuler  |

## Faire un montage de deux images

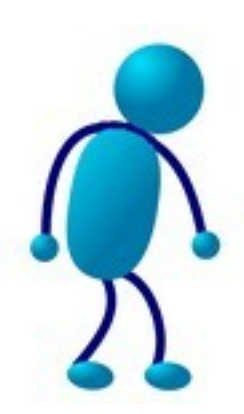

Mettre le bonhomme debout sur le rocher

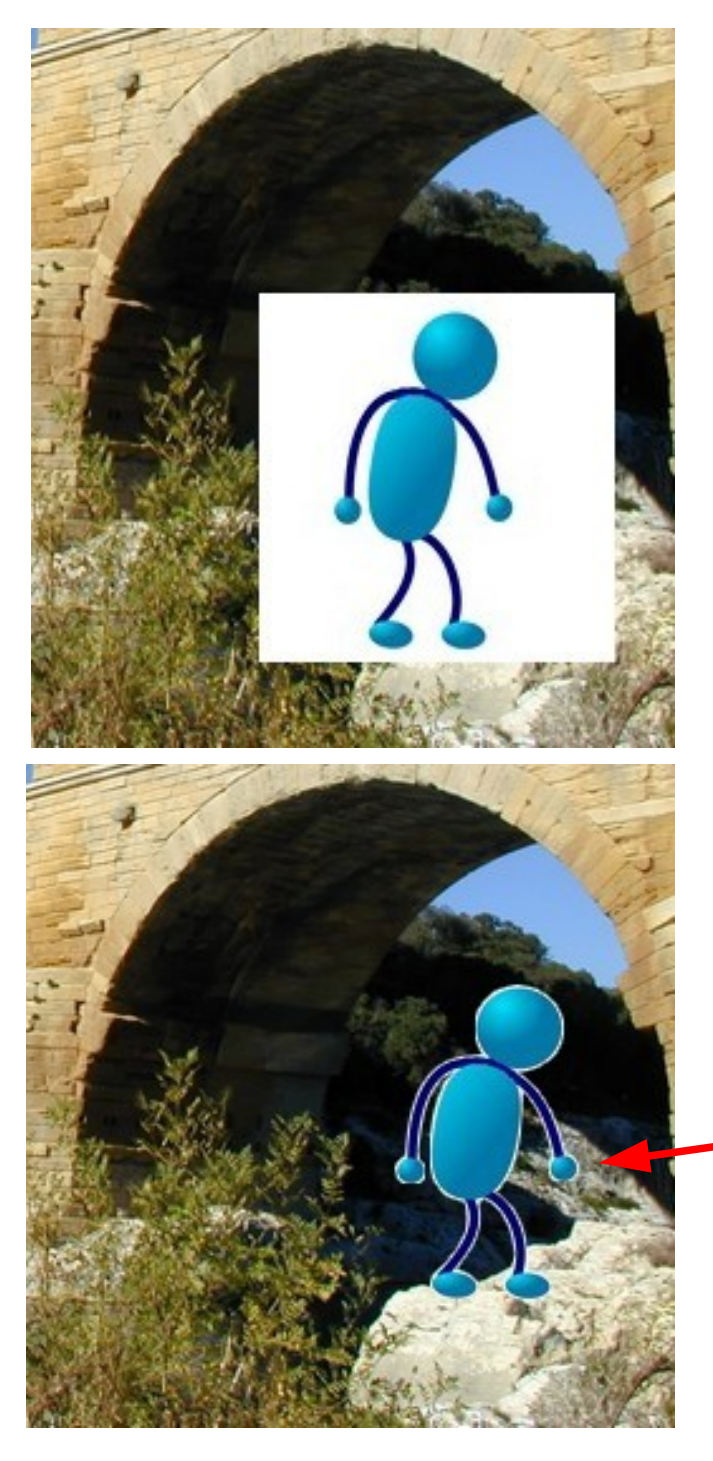

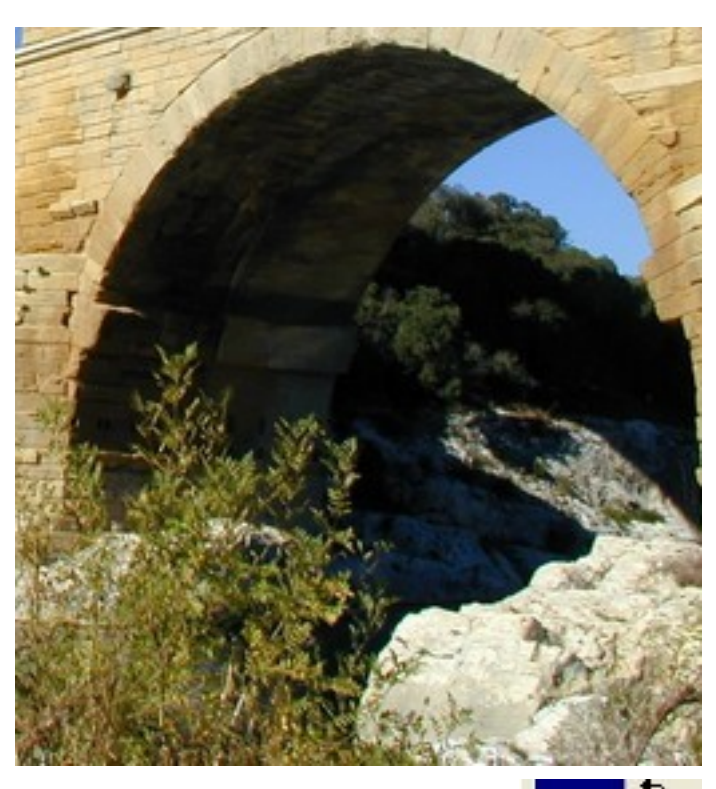

Le bonhomme étant encadré de blanc, le montage par « copiercoller » le bonhomme dans l'arche du pont ne convient pas. Il faut donc enlever le blanc autour du bonhomme.

1) Sélectionnez l'outil « baguette magique »

2) Cliquez sur la partie blanche (autour du personnage) avec le bouton gauche de la souris

3) Puis cliquez sur la partie blanche avec le bouton droit de la souris

4) Dans le menu qui s'ouvre, choisissez :

- « inverser la sélection »
- 5) Faites « édition copier »

6) sélectionnez l'image de fond (ici Pont du Gard)

7) Faites « édition - coller »

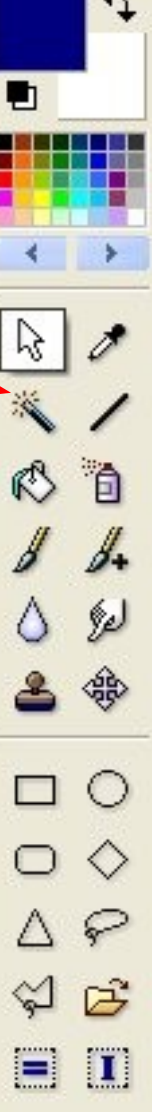

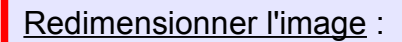

1 – Sélectionnez « image » puis « taille de l'image »

Une fenêtre s'ouvre :

|                | Hauteur :   | Mémoire : |
|----------------|-------------|-----------|
| 1600           | 1200        | 5,49 Mo   |
| ouvelle taille |             |           |
| _argeur :      |             |           |
| 1600           | ÷ -         |           |
| - autour :     | - pixels    | ~         |
| 1200           |             |           |
| 1200           | <b>v</b>    |           |
| lésolution :   |             | -         |
| 72,00          | pixels/pour | bes 💌     |

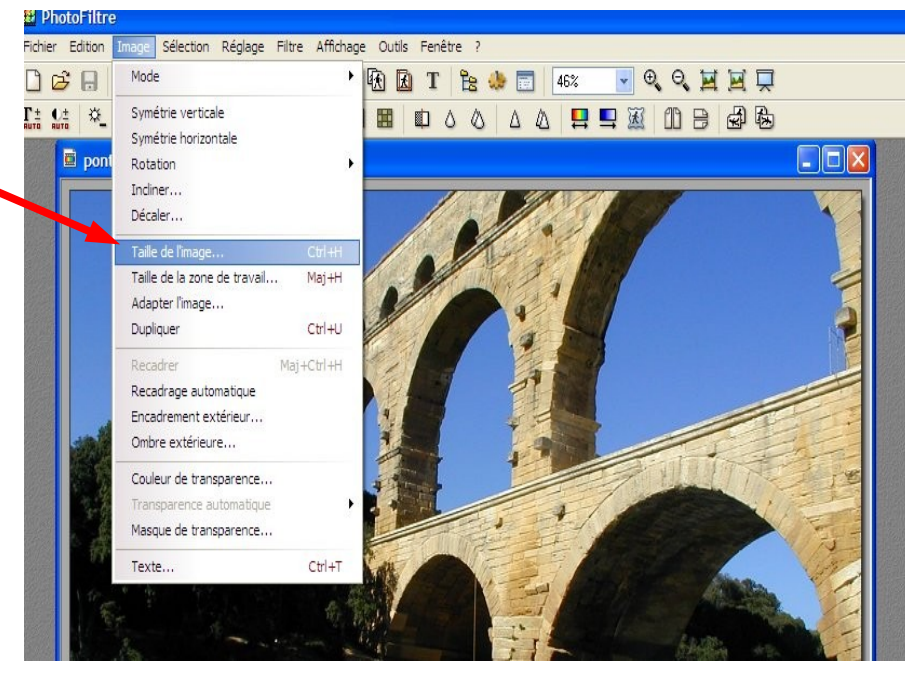

Pour le projet départemental, la résolution maximale de l'image doit être de 72 pixels/pouce.

La plus grande dimension de l'image ne doit pas dépasser 450 pixels.

En laissant cochée la case «conserver les proportions », la petite dimension de l'image s'adaptera automatiquement pour ne pas déformer l'image.

Enregistrer l'image

Dans le cadre du projet départemental, pour que l'image puisse être diffusée sur internet elle doit être enregistrée au format .jpeg

Par défaut, le programme photofiltre l'enregistre au format .bmp

Vous devez donc sélectionner le format .jpeg au moment de l'enregistrement de l'image.

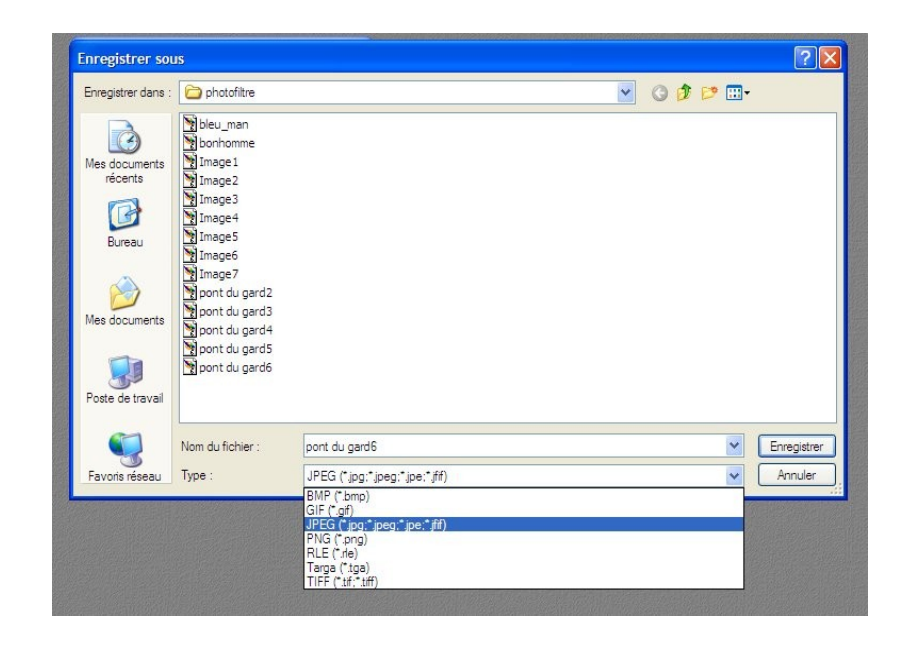

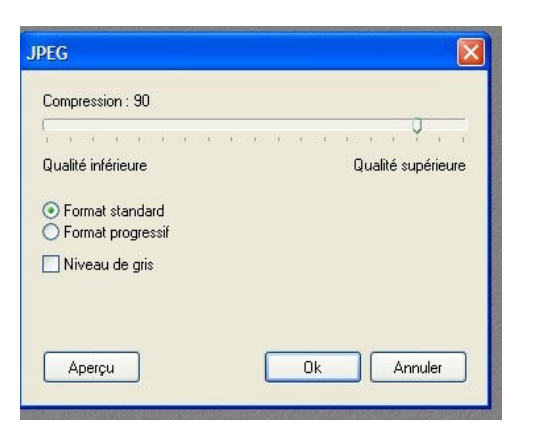

Cette fenêtre vous permet de choisir la qualité d'enregistrement de votre photo.

Plus la qualité est meilleure plus le fichier pèse lourd ce qui rallonge le temps de téléchargement de l'image sur le web. L'incidence est pratiquement invisible pour les usagers qui possèdent l'ADSL mais la différence peut-être importante pour les usagers ne le possédant pas.

Une compression réglée à 50 semble correcte pour les besoins du projet départemental.